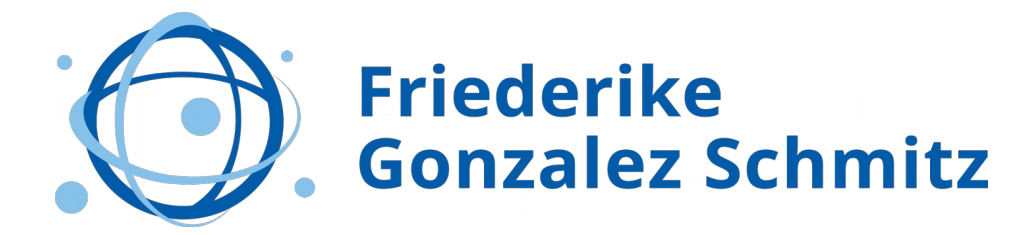

## Profil-Check-Leitfaden

| Hintergrundbanner          | - Bei Ihnen wird noch das Standard-LinkedIn-Banner<br>angezeigt? Wenn Sie ein individuelles Banner zeigen<br>möchten, ist dies auch mit einem kostenfreien Account<br>möglich. Sie punkten mit einem eigenen Bild z.B. mit Canva<br>erstellt, in den Abmessungen 1584 x 396 Pixel. Holen sich<br>Inspirationen für Bannerbilder auf einer Webseite wie<br>https://linkedinbackground.com/.                                                                                                    |
|----------------------------|----------------------------------------------------------------------------------------------------|
| Profil-Bild                | <ul> <li>Es sollte ein aktuelles Foto sein, welches Sie so zeigt, wie<br/>Sie zum Kunden oder zum Vorstellungsgespräch gehen.</li> <li>Der Hintergrund des Bildes sollte möglichst einfarbig sein.</li> <li>Gerne mit Lächeln und Blick in die Kamera. Zoomen Sie so<br/>rein, dass man Ihr Gesicht gut erkennen kann.</li> <li>Lesen Sie hier ein paar Profilfoto-Tipps von einer<br/>Fotografin:<br/><u>https://www.socialmediainternational.de/2015/06/30/experten</u><br/>-tipps-fuer-das-perfekte-business-foto-auf-linkedin/</li> </ul> |
| Überschrift/ Profil-Slogan | - Der Slogan steht direkt unter Ihrem Namen. Er ist sehr<br>wichtig, da man ihn immer sieht, wenn man anderen<br>Mitgliedern als Kontakt vorgeschlagen wird oder wenn man<br>eigene LinkedIn-Beiträge publiziert.                                                                                                    |
|                            | <ul> <li>Er sollte einprägsam sein und wichtige Keywörter enthalten,<br/>über welche Sie z.B. von Recruitern gefunden werden<br/>möchten.</li> </ul>                                                                                                    |
|                            | <ul> <li>Im September 2020 wurde die Begrenzung auf 120 Zeichen<br/>aufgehoben. Ich finde, dass 120 Zeichen ausreichen sollten,<br/>um das eigene Thema kurz zu beschreiben.</li> </ul>                                                                                                    |
|                            | <ul> <li>Schreiben Sie die wichtigsten Stichworte ganz nach vorne,<br/>da mobile Nutzer nicht den kompletten Text sehen.</li> </ul>                                                                                                    |
| Kurz-Url                   | - Eine Kurz-Url zum Profil schaut professioneller aus und<br>hilft, besser auf LinkedIn gefunden zu werden. Mit wenigen<br>Klicks kann sie wie folgt eingerichtet werden:<br><u>https://www.socialmediainternational.de/2015/07/22/besseres</u><br><u>-ranking-mit-einer-kurz-url-auf-linkedin/</u> .                                                                                                    |
| Location                   | Über die Formularmaske im Kopfbereich des Profils sollte die<br>Postleitzahl angegeben werden. LinkedIn bietet dann über<br>ein Menü eine Auswahl an Städten in der Umgebung an.<br>Wählen Sie das, was am besten zu Ihnen passt, im Zweifel<br>ist es immer die nächstgrößere Stadt oder Region.                                                                                                    |

| Kontaktdaten                                     | <ul> <li>In den Kontaktdaten können Webseiten, Telefonnummern<br/>und Mailadressen angegeben werden.</li> <li>Selbständige Unternehmer sollten dort den Link zum<br/>Impressum eintragen.</li> </ul>                                                                                                    |
|--------------------------------------------------|----------------------------------------------------------------------------------------------------|
| Info-Text/ Zusammenfassung                       | <ul> <li>Der Info-Text ist das Herz des Profils. Sie schreiben ihn für<br/>den Algorithmus um über die enthaltenen Keywörter<br/>gefunden zu werden und Sie schreiben für das Auge der<br/>Leser (wie z.B. potentielle neue Kontakte, Recruiter oder<br/>Kunden).</li> <li>Nehmen Sie sich die Zeit und schreiben einen längeren<br/>Text, ca. eine A4-Seite über sich, Ihre Persönlichkeit, Ihre<br/>Vision, Ihr Kunden-Angebot. Gerne fügen Sie ans Ende des<br/>Textes einen Call-To-Action, einen Wunsch oder Frage hinzu.</li> <li>Weitere Tipps zum Info-Text finden Sie hier:<br/><u>https://www.socialmediainternational.de/2015/05/20/so-wird-<br/>ihre-linkedin-zusammenfassung-ein-hingucker/</u></li> </ul>                                                                                                    |
| "Vorgestellt" Bildmaterial, Videos<br>im Profil? | <ul> <li>Ihr LinkedIn-Profil ist Ihr zusätzlicher Webauftritt. Im<br/>Bereich "Vorgestellt" können Sie sich mit Bildern, PDFs,<br/>Präsentationen, Beiträgen oder Artikel (die Sie auf LinkedIn<br/>veröffentlicht haben) präsentieren. Nutzen Sie das, egal ob<br/>Sie nur ein Medien oder gleich mehrere Dokumente<br/>einfügen.</li> <li>Weitere Details und Tipps zu diesem Bereich:<br/><u>https://www.socialmediainternational.de/2020/03/25/vorgestel</u><br/><u>It-linkedin-profile-mit-besonderen-einblicken</u></li> </ul>                                                                                                    |
| Berufserfahrung                                  | <ul> <li>Das ist der Bereich Ihrer beruflichen Expertise, Ihr LinkedIn-<br/>Lebenslauf. Listen Sie, wenn möglich alle einzelnen<br/>Positionen auf. Falls diese zum Teil sehr lange zuürckliegen,<br/>kann man sie allerdings auch zusammenfassen.</li> <li>Einzeln aufgeführt sollten Sie immer eine Verlinkung zur<br/>Unternehmensseite Ihres Arbeitgebers/ früherer Arbeitgeber<br/>herstellen, damit man vorne links ein Logo sieht:<br/><u>https://www.socialmediainternational.de/2018/07/12/wie-<br/>bekomme-ich-unternehmenslogos-auf-mein-linkedin-profil/</u>.</li> <li>Einzelunternehmer können eine eigene kostenfreie<br/>Unternehmensseite einrichten, damit per Verknüpfung auch<br/>links ein Logo erscheint.</li> <li>Achten Sie darauf dass im Titel und in der Beschreibung<br/>Keywörter stehen.</li> <li>Über die Formularmaske können auch für jeden Job<br/>Medien wie Weblinks, Fotos etc. zugefügt werden. Sie<br/>erscheinen als kleine Bilder/ Thumbnails unterhalb des Jobs.</li> </ul> |
| Ausbildung                                       | - Tragen Sie über das blaue Feld "Profilbereich hinzufügen"<br>immer eine Ausbildung ein. Falls Ihre Ausbildungsstätte oder<br>Universität eine Seite auf LinkedIn hat, kann auch hier eine<br>Verknüpfung (wie bei den Jobs unter Berufserfahrung)<br>eingerichtet werden.                                                                                                    |
| Kenntnisse                                       | <ul> <li>- Um besser über Kenntnisse gefunden zu werden<br/>(Recruiter suchen nach Stichworten) sollten Sie eine<br/>Vielzahl an Keywörtern als Kenntnisse einfügen.<br/>Gehen Sie dazu auch auf das blaue Feld "Profilbereich<br/>hinzufügen" und zu den Kenntnissen.</li> <li>- Die Kenntnisse können von Ihren Kontakten 1.<br/>Grades bestätigt werden.</li> </ul>                                                                                                    |

|                                                            | - Weitere nützliche Informationen zu Kenntnissen &<br>Fähigkeiten finden Sie hier:<br>https://www.socialmediainternational.de/2015/04/30/7-tipps-<br>wie-sie-mehr-aus-ihren-kenntnissen-und-bestaetigungen-auf-<br>linkedin-herausholen/                                                                                                    |
|------------------------------------------------------------|----------------------------------------------------------------------------------------------------|
| Empfehlungen                                               | - Kontakte 1. Grades können Ihnen auf LinkedIn eine<br>Empfehlung/ Referenz schreiben. Wie das geht, wird hier<br>erklärt:<br><u>https://www.socialmediainternational.de/2017/02/09/so-</u><br>lassen-sie-sich-auf-linkedin-empfehlen/_                                                                                                    |
| Fremdsprachen                                              | <ul> <li>Sie verfügen über Fremdsprachenkenntnisse? Über<br/>"Profilbereich hinzufügen" im Bereich "Qualifikationen und<br/>Auszeichnungen" können Sie Ihre Kenntnisse mit<br/>Kenntnisstand wie z.B. "verhandlungssicher" hinzufügen.</li> </ul>                                                                                                    |
| Kurse / Weiterbildungen                                    | <ul> <li>Über "Profilbereich hinzufügen" im Bereich "Qualifikationen<br/>und Auszeichnungen" können Weiterbildungen gelistet<br/>werden.</li> </ul>                                                                                                    |
| Organisationen, Auszeichnungen,<br>Veröffentlichungen etc. | <ul> <li>Über "Profilbereich hinzufügen" im Bereich "Qualifikationen<br/>und Auszeichnungen" können besondere Projekte,<br/>ehrenamtliche Tätigkeiten, Veröffentlichungen, Patente,<br/>Auszeichnungen und Mitgliedschaften in Berufsverbänden<br/>eingefügt werden.</li> <li>Machen Sie Gebrauch davon, falls Sie hier etwas<br/>nachweisen können.</li> </ul>                      |
| Kontakte – Wie schaut der<br>Vernetzungsgrad aus?          | <ul> <li>Suchen Sie regelmäßig nach Personen, die Sie kennen<br/>könnten.</li> <li>Für die zukünftigen Kontaktanbahnungen, sollten Sie eine<br/>persönliche Nachricht hinzufügen. Hier habe ich<br/>beschrieben, wie das geht.<br/><u>https://www.socialmediainternational.de/2019/07/19/personali</u><br/><u>sierte-kontaktanfragen-auf-linkedin-auch-ueber-die-app/</u></li> </ul> |

Sie haben alle Punkte befolgt? Nun sollte LinkedIn Ihnen ein "Superstar-Ranking" geben. Schauen Sie im Dashboard (wird in Ihrem Profil unterhalb des Bereichs "vorgestellt" angezeigt) nach, ob Sie dieses Symbol sehen:

Ihr Dashboard

Nur für Sie sichtbar

☆ Superstar

Sie finden es nicht? Sie möchten sich einen individuellen Check zugeschnitten auf Ihr berufliches Ziel, Ihre aktuelle Situation erstellen lassen? Gerne berate ich Sie mit meinem Quick-Check-Beratungspaket.